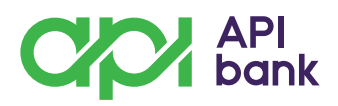

### Plaćanje putem IPS QR kôda mobilnom aplikacijom API Banke

Usluga plaćanja putem **IPS QR kôda** dostupna je vlasnicima računa, rezidentima, na početnoj strani mobilne aplikacije, gde će nakon što se korisnik ponovo uloguje i tako osveži aplikaciju, biti vidljive ikonice **IPS pokaži i IPS skeniraj**.

#### 1. Plaćanje računa skeniranjem IPS QR kôda

Usluga IPS skeniraj može se koristiti za plaćanje računa koji imaju odštampan QR kôd. Skeniranjem kôda, prikazuje se ekran sa svim popunjenim podacima neophodnim za izvršenje plaćanja. Podaci koje možete izmeniti ukoliko želite, su iznos i svrha uplate koja se može prilagoditi prema potrebi.

#### 2. Plaćanje IPS QR kôdom na prodajnim mestima

Ukoliko na prodajnom mestu postoji oznaka "IPS", plaćanje može biti izvršeno putem mobilne aplikacije i to skeniranjem IPS QR kôda.

Za instant plaćanja na prodajnom mestu dostupne su dve opcije:

**IPS pokaži** - kada se u mobilnoj aplikaciji generiše jednokratni IPS QR kôd koji trgovac skenira, npr. putem čitača povezanog sa kasom.

**IPS skeniraj** - kada se u aplikaciji otvara kamera kojom se skenira IPS QR kôd koji je prikazan na odgovarajućem uređaju kod trgovca.

Nakon skeniranja unosi se PIN kôd za verifikaciju plaćanja i time se plaćanje završava, a trgovcu se novac od prodaje prenosi na račun u svega nekoliko sekundi i odmah mu je na raspolaganju.

#### 3. Plaćanje na internetu korišćenjem opcije IPS skeniraj

IPS plaćanje na internetu moguće je izvršiti skeniranjem IPS QR kôda koji formira prodavac nakon odabira načina plaćanja (IPS skeniraj).

Prednost IPS plaćanja prilikom kupovine na internetu ogleda se u brzini, jednostavnosti i bezbednosti, s obzirom na to da korisnik ovog načina plaćanja ne ostavlja podatke o svom platnom instrumentu.

Gde se može na internetu izvršiti plaćanje korišćenjem opcije IPS Skeniraj?

• Na internet stranicama domaćih trgovaca koji imaju oznaku IPS Skeniraj

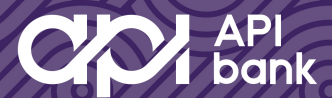

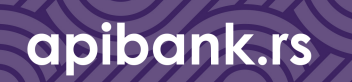

## Kako se koristi IPS skeniraj?

1. Na početnom ekranu mobilne aplikacije odabrati opciju IPS skeniraj i uneti svoj PIN.

**2.** Aplikacija aktivira kameru telefona. Očitati kamerom QR kôd odštampan na računu.

apibank.rs

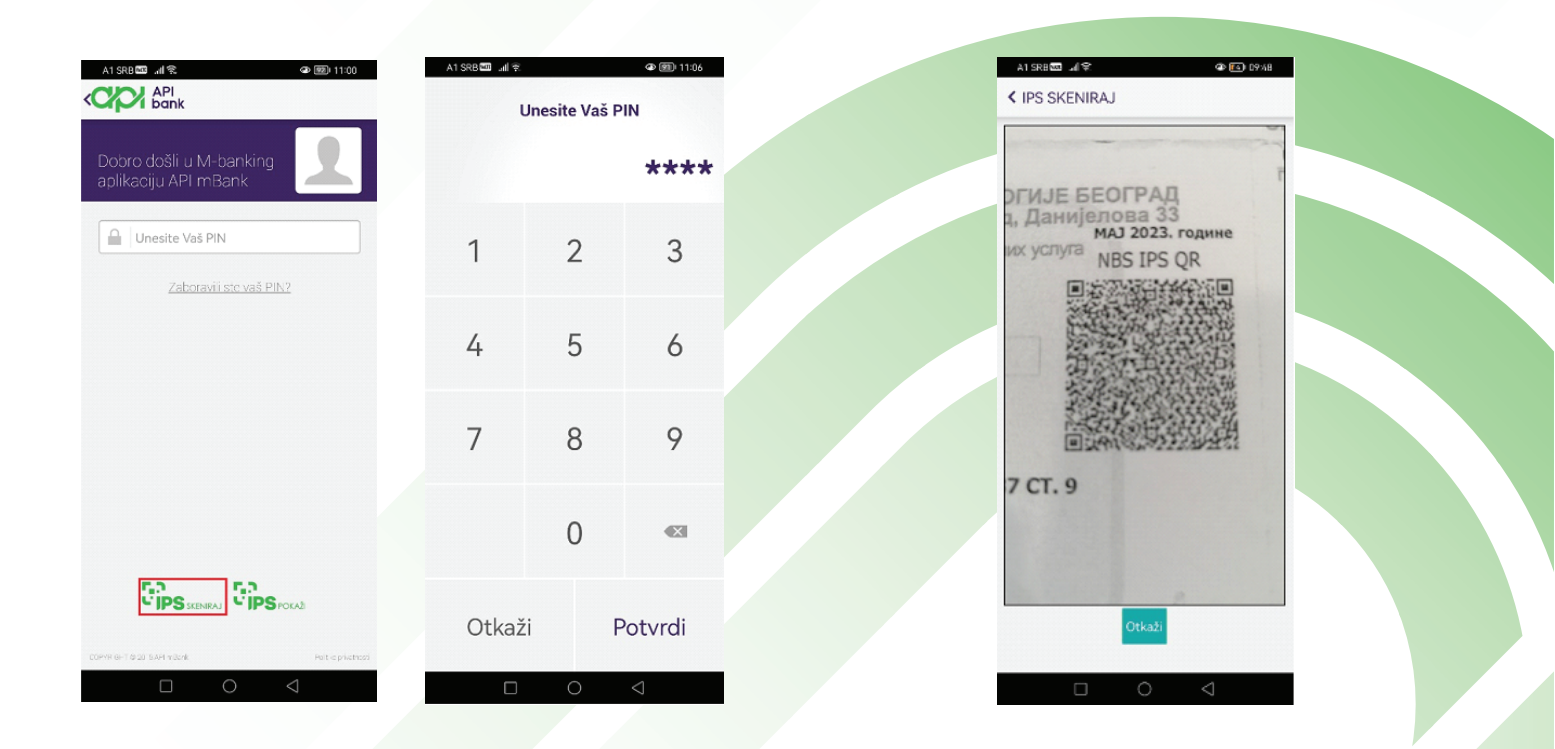

**3.** Nakon uspešno skeniranog QR kôda, na aplikaciji će se prikazati ekran sa detaljima plaćanja: naziv, broj računa i adresa izdavaoca računa, iznos i datum plaćanja, šifra, model, poziv na broj i svrha plaćanja. Detalji koji se mogu izmeniti su iznos plaćanja i tekst svrhe plaćanja. Plaćanje se potvrđuje klikom na dugme "Plati".

**4.** Kada je transakcija uspešno potvrđena, u aplikaciji će biti prikazana informacija da je nalog izvršen. Potrebno je kliknuti na dugme "U redu" ispod poruke i vratiti se na početnu stranu aplikacije.

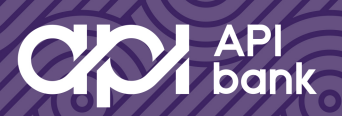

# Kako se koristi IPS pokaži?

1. Odabrati opciju IPS pokaži i uneti svoj PIN.

2. Aplikacija će generisati QR kôd koji je potrebno pokazati trgovcu.

apibank.rs

|                                                 | IPS POKAŽI<br>Skenirajte ovu QR sliku da biste izvršili plaćanje. |
|-------------------------------------------------|-------------------------------------------------------------------|
| Dobro došli u M-banking<br>aplikaciju API mBank |                                                                   |
| Unesite Vaš PIN<br>Zaboravili ste vaš PIN?      |                                                                   |
|                                                 |                                                                   |
|                                                 | Gotovo                                                            |
|                                                 |                                                                   |
| PYRKI IT \$200.8 AP, mSaak. Politise premiert   |                                                                   |

Svaki generisani QR kôd je moguće koristiti samo za jednu transakciju.

**3.** Nakon što trgovac skenira pokazani QR kôd, plaćanje će biti realizovano, a u aplikaciji će biti prikazana informacija da je nalog izvršen. U prometu računa će biti prikazani svi detalji plaćanja.

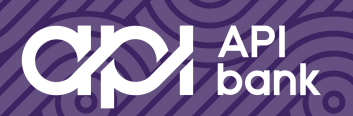